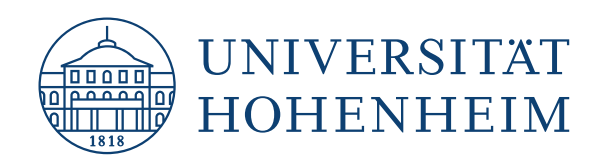

## EINRICHTUNG DES UNI E-MAIL-POSTFACHS IN OUTLOOK 365.

Diese Anleitung richtet sich an Studierende und Mitarbeitende der Universität Hohenheim.

**Outlook 365** 

KIM | KOMMUNIKATIONS-, INFORMATIONS- UND MEDIENZENTRUM

**Version 1.01** 

kim.uni-hohenheim.de | kim-it@uni-hohenheim.de | Stand: 03.06.2025

## EINRICHTUNG OUTLOOK KONTO

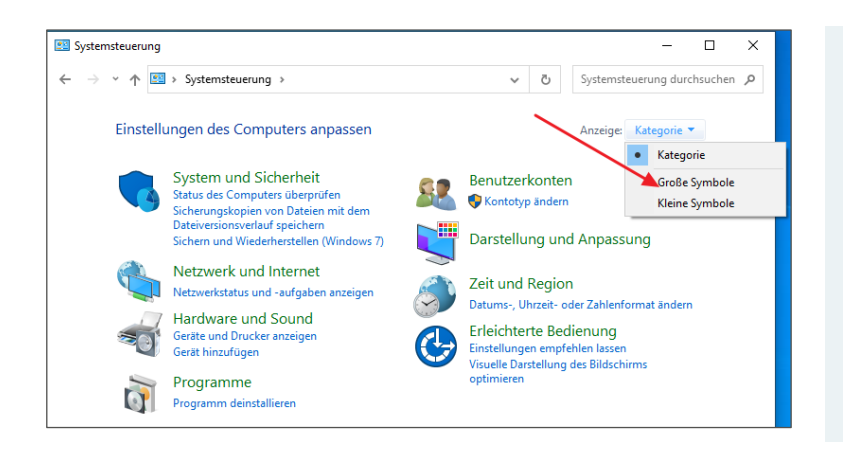

## Bitte schließen Sie Outlook.

Öffnen Sie die **Systemsteuerung**: Klicken Sie dazu auf den Windows Start-Button und geben Sie "Systemsteuerung" in das Suchfeld ein.

Wechseln Sie die **Darstellung der Systemsteuerung** von "Kategorie" auf "Große Symbole"

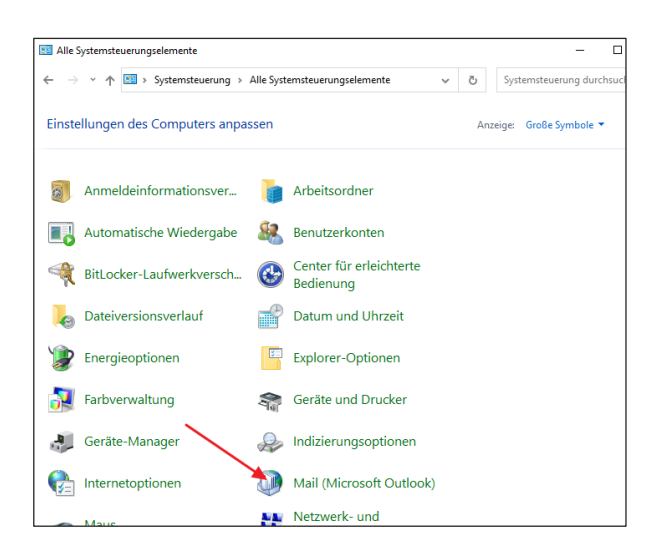

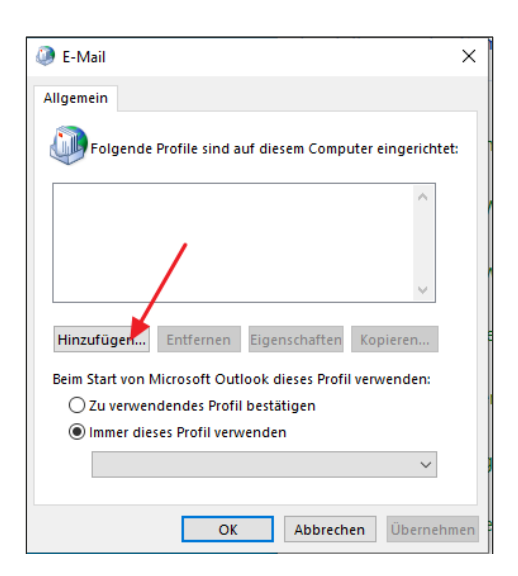

## Klicken Sie auf den Button "**Mail** (Microsoft Outlook)".

Wenn hier noch kein Profil angelegt ist, klicken Sie auf "**Hinzufügen**".

| gemein                                                                                                    |                       |                  |            |
|----------------------------------------------------------------------------------------------------|-----------------------|------------------|------------|
| Folgende Pr                                                                                                    | ofile sind auf dieser | m Computer ein   | gerichtet: |
|                                                                                                    |                       |                  | ^          |
| Neues Providence Providence Pr | ofil                  |                  | ×          |
| Neues Pr                                                                                                    | ofil erstellen        | Ok               |            |
| Profilname:                                                                                                    |                       | Abbred           | then       |
| Outlook                                                                                                    |                       |                  |            |
| eim Start von Mie                                                                                                    | crosoft Outlook dies  | ses Profil verwe | nden:      |
| O Zu verwende                                                                                                    | endes Profil bestätig | jen              |            |
| Immer diese                                                                                                    | s Profil verwenden    |                  |            |
|                                                                                                    |                       |                  | $\sim$     |

| nstanbieter erhalten haben. |
|-----------------------------|
|                             |
|                             |
|                             |
|                             |
|                             |

| Geben Sie einen Pro | ofilnamen | ar |
|---------------------|-----------|----|
| und klicken Sie auf | OK.       |    |

Klicken Sie auf "Manuelle Konfiguration oder zusätzliche Servertypen".

| Vählen Sie Ihren Kontotyp aus |                                                  | × |
|-------------------------------|--------------------------------------------------|---|
| Microsoft 265                 |                                                  |   |
| Automatische Einrich          | tung für Microsoft 365-Konten                    |   |
| E Mail Advances               |                                                  |   |
| C-IVIdII-MUTESSE:             | Beispiel: heike@contoso.com                      |   |
| Erweiterte Einrichtun         | g für Dienste, die Exchange ActiveSync verwenden |   |
|                               |                                                  |   |
|                               |                                                  |   |
|                               |                                                  |   |
|                               |                                                  |   |
|                               |                                                  |   |
|                               |                                                  |   |

Im nächsten Fenster wählen Sie "**POP oder IMAP**" aus.

| Benutzerinformationen                                |                                     |    |
|------------------------------------------------------|-------------------------------------|----|
| Ihr Name:                                            | Max Mustermann                      |    |
| E- <u>M</u> ail-Adresse:                             | max.mustermann@uni-hol              | he |
| Serverinformationen                                  |                                     |    |
| Kontot <u>v</u> p:                                   | IMAP                                | ~  |
| Post <u>e</u> ingangsserver:                         | mailserv.uni-hohenheim.d            | le |
| <u>P</u> ostausgangsserver (SMTP):                   | mailserv.uni-hohenheim.de           |    |
| Anmeldeinformationen                                 |                                     |    |
| Benut <u>z</u> ername:                               | Hohenheimer Benutzernar             | me |
| Kennwort:                                            | *****                               | ٦  |
| ⊠к                                                   | ennwort speichern                   | _  |
| Anmeldung mithilfe der g<br>Kennwortauthentifizierun | esicherten<br>ig (SPA) erforderlich |    |

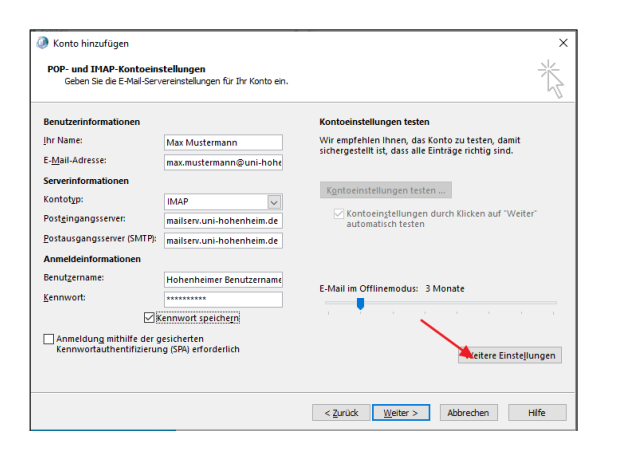

| Internet-E-Mail-Einstellungen |                                         | $\times$ |
|-------------------------------|-----------------------------------------|----------|
| Allgemein Postausgangsse      | rver Erweitert                          |          |
| Der Postausgangsserver (      | SMTP) erfordert Authentifizierung       |          |
| Gleiche Einstellungen         | wie für Posteingangsserver verwenden    |          |
| O Anmelden mit                |                                         |          |
| Benutzername:                 |                                         |          |
| Kennwort:                     |                                         |          |
| - Ke                          | ennwort speichern                       |          |
| Gesicherte Kennw              | ortauthentifizierung (SPA) erforderlich |          |
|                               |                                         |          |
|                               |                                         |          |
|                               |                                         |          |
|                               |                                         |          |
|                               |                                         |          |
|                               |                                         |          |
|                               |                                         |          |
|                               |                                         |          |
|                               |                                         |          |
|                               |                                         |          |
|                               |                                         |          |
|                               |                                         |          |
|                               | OK Ab                                   | brechen  |

Geben Sie dann folgende Eingaben ein:

- Ihren Namen und Ihre Hohenheimer E-Mail-Adresse
- Kontotyp: IMAP
- Posteingangsserver: mailserv.unihohenheim.de
- Postausgangsserver: mailserv.unihohenheim.de
- Ihre Hohenheimer Benutzerkennung und das zugehörige Passwort.

Klicken Sie anschließend auf "Weitere Einstellungen".

Haken Sie im Reiter "Postausgangsserver" die Option "Der Postausgangsserver (SMTP) erfordert Authentifizierung" an.

| Allgemein     | Postausgangsserver Erweitert                                                                         |
|---------------|----------------------------------------------------------------------------------------------------|
| Serverans     | hlussnummern                                                                                         |
| Posteing      | angsserver (IMAF): 993 Standard verwenden                                                            |
| Verw<br>verso | enden Sie den folgenden<br>hlüsselten Verbindungstyp:                                                |
| Postaus       | gangsserver (SMT <sup>P</sup> ): 587                                                                 |
| Verw<br>verso | enden Sie den folgenden<br>hlüsselten Verbindungstyp:                                                |
| Servertime    | out                                                                                                  |
| Kurz =        | Lang 1 Minute                                                                                        |
| Ordner —      |                                                                                                    |
| Stammo        | /dnerpfad:                                                                                           |
| Gesendet      | e Elemente                                                                                           |
| 🗌 Keine       | Kopien gesendeter Elemente speichern                                                                 |
| Gelöschte     | Elemente                                                                                             |
| Eleme         | ente zum Löschen markieren, jedoch nicht automatisch verschieben                                     |
| Zum<br>Elem   | Löschen markierte Elemente werden endgültig gelöscht, wenn die<br>ente im Postfach bereinigt werden. |
| Elem          | ente im Postfach bereinigt werden.                                                                   |

Geben Sie im Reiter "Erweitert" die **Ports 993 bzw. 587** und den Verschlüsselungstyp "**SSL/TLS**" bzw. "**STARTTLS**" für den IMAP bzw. SMTP Server an.

| Kontoeinstellungen testen                                            |                       |                       |
|----------------------------------------------------------------------|-----------------------|-----------------------|
| Alle Tests wurden erfolgreich ausgeführt. Klicken S<br>fortzufahren. | ie auf "Schließen" um | Anhalten<br>Schließen |
| Aufgaben Fehler                                                      |                       |                       |
| Aufgaben                                                             | Status                |                       |
| 🗸 An Posteingangsserver anmelden (IMAP)                              | Erledigt              |                       |
| <ul> <li>Testnachricht senden</li> </ul>                             | Erledigt              |                       |
| -                                                                    | 2                     |                       |
|                                                                      |                       |                       |

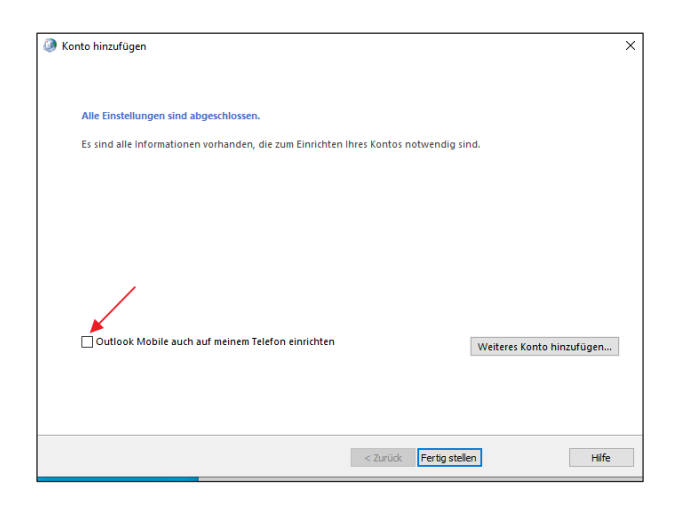

Wenn Sie in der vorherigen Ansicht auf **OK** klicken, werden die **Einstellungen übernommen und getestet**.

Wenn alle Haken grün sind, können Sie das Fenster schließen.

Sie können die Einrichtung mit "Fertig stellen" abschließen. Bitte entfernen Sie vorher noch den Haken bei "Outlook Mobile auch auf meinem Telefon einrichten".

Zuletzt können Sie das Windows E-Mail-Profil Fenster **mit OK** schließen und **Outlook starten.** 

Beim ersten Starten eines der Office Programme, müssen Sie sich mit Ihrem Microsoft Konto anmelden und die Lizenzvereinbarungen akzeptieren.